## 群益投信新版 APP 交易網頁功能說明

交易登入後/帳戶總覽:群益投信交易的整體投資概況

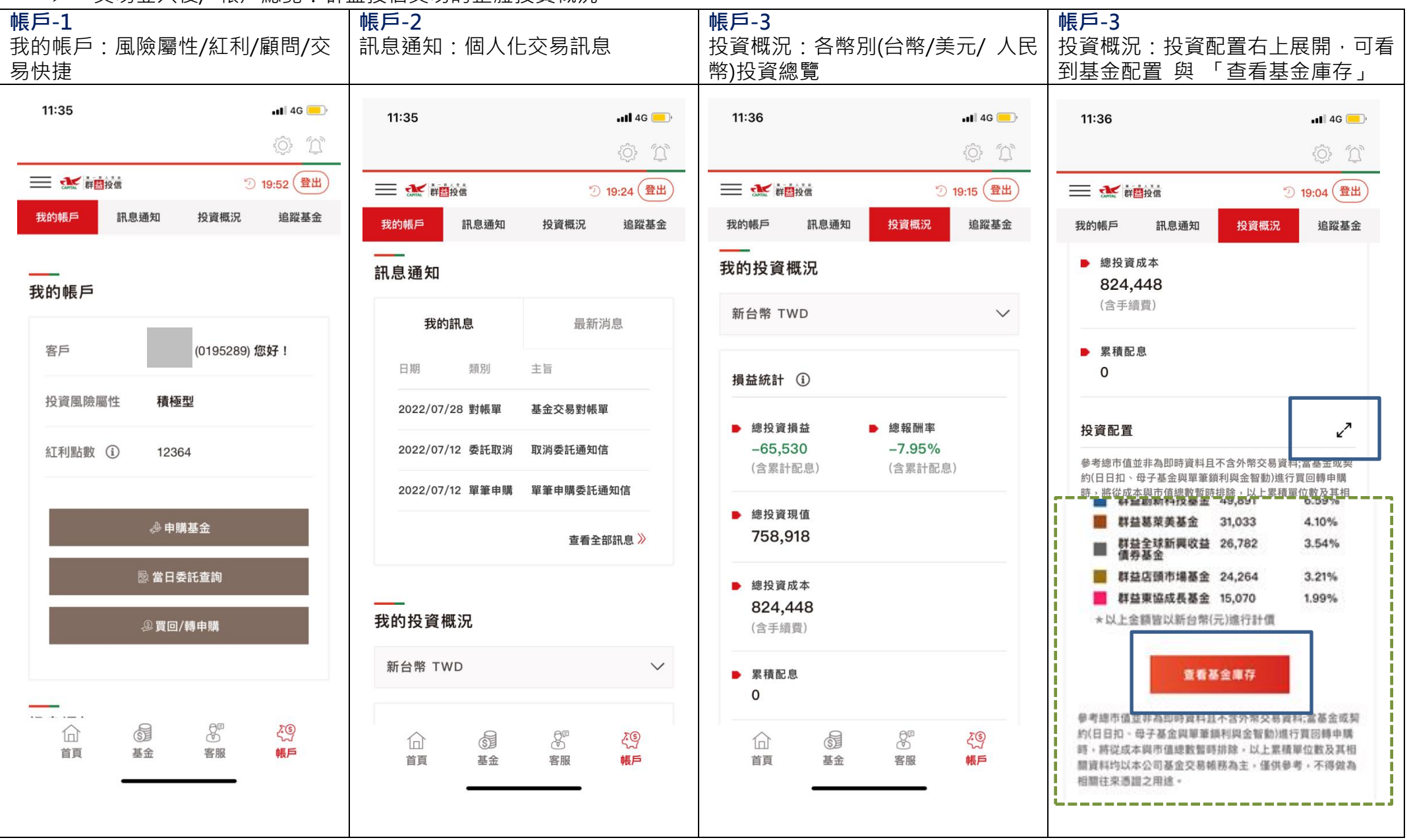

▶ 庫存交易:單筆/定期定額/日日扣/母子基金/單筆鎖利與金智動 投資部位損益表現與契約變更 (含定額與日日扣新設契約未扣款之變更)

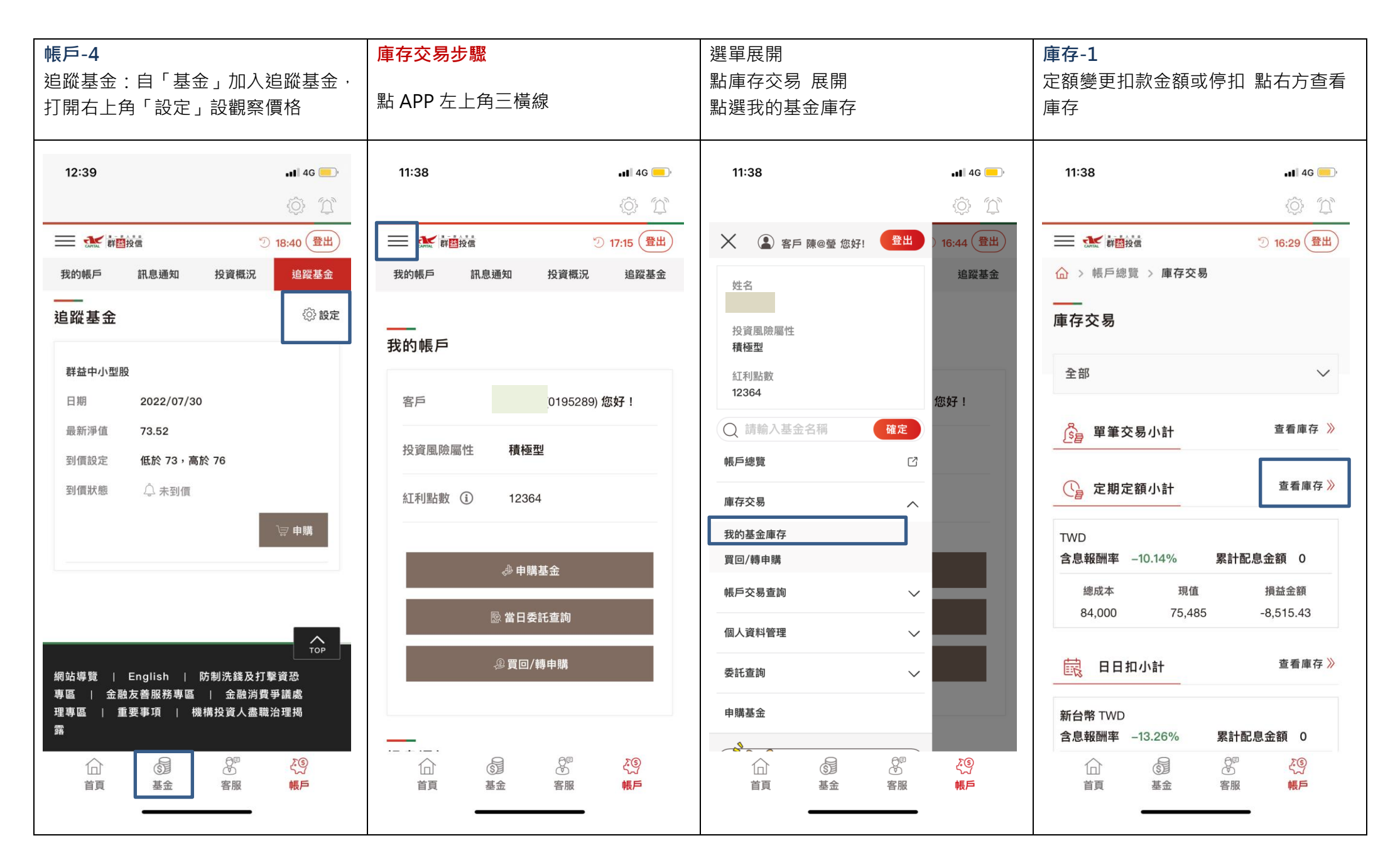

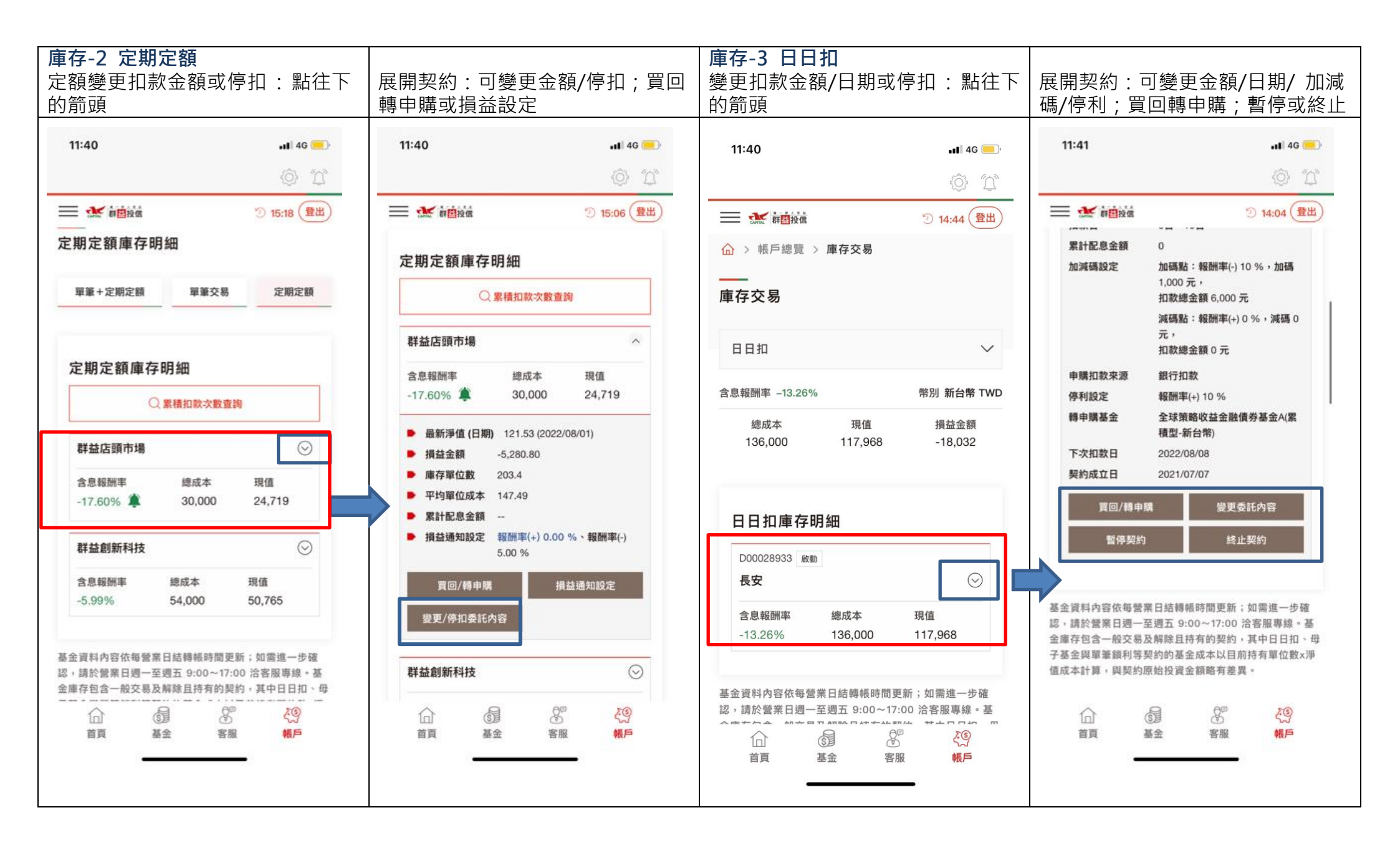

| 庫存-4 母子基金<br>母基金加碼/變更子基金扣款金額/日期:<br>點往下的箭頭                  |                                                                                                    | 展開契約:可<br>基金金額/日期<br>終止                                     | 進行母基金<br>別/加倍扣/                                 | ɛ加碼 · 變更子<br>停利 ; 暫停或  | 交易快捷鍵:<br>登入後申購基金/當日委託查詢/<br>買回轉申購 |                                                       |
|-------------------------------------------------------------|----------------------------------------------------------------------------------------------------|-------------------------------------------------------------|-------------------------------------------------|------------------------|------------------------------------|-------------------------------------------------------|
| 11:41                                                       | <b>ااا</b> 46 الله                                                                                                    | 11:41                                                       |                                                 | <b>.11</b> 46 💻        | 11:35                              | <b>.11</b> 4G 💻                                       |
| ★ # # # # # # # # # # # # # # # # # # #                     | ② 13:47 登出                                                                                                    | ➡ ★ # # # # # # # # # # # # # # # # # #                     | <b>字明</b> 細                                     | ② 13:28 登出             | 武 (新聞)<br>我的帳戶 訊』                  | <ul> <li>⑦ 19:52 登出</li> <li>急通知 投資概況 追蹤基金</li> </ul> |
| 庫存交易                                                        |                                                                                                    | P00000183 啟動<br>多重資產組合                                      |                                                 | ~                      | <br>我的帳戶                           |                                                       |
| 母子基金<br>未含息報酬率 -12.26%                                      | wbl 新台幣 TWD                                                                                                    | 未含思報酬率<br>-14.00%                                           | 總成本<br>200,000                                  | 現值<br>172,002          | 客戶                                 | (0195289) 您好!                                         |
| 總成本 現值<br>300,448 263,617                                   | 損益金額<br>-36,831                                                                                                    | 總積益金額<br>母基金名稱<br>最新淨值(日期)                                  | -27,998<br>多重資產組合<br>17.5                       |                        | 投資風險屬性                             | 積極型                                                   |
| 母子基金庫存明細                                                    |                                                                                                    | 庫存單位數<br>現值<br>最近修改日期                                       | (2022/01/29)<br>5,289.3<br>92,563<br>2021/11/10 |                        | 紅利點數 (1)                           | 12364                                                 |
| P00000183 段勤       多重資產組合       未含息報酬率   總成本                |                                                                                                    | 実的成立日         2021/11/10           子基金名稱         印度中小基金-新台幣 |                                                 | <b>現值</b><br>79,439    | ◇ 申購基金 ◎ 當日委託查詢                    |                                                       |
| -14.00% 200,000 172,002                                     |                                                                                                    | 查看契約明細<br>變更委託P                                             | 9 <b>8</b> 1                                    | <b>〉</b><br>哲停契約       |                                    | 邊買回/轉申購<br>————————————————————————————————————       |
| 安櫘貨幣市場       □     □       □     □       首頁     基金       客服 | <ul> <li></li> <li></li> <li>&lt;</li></ul> | 終止契約<br>百頁                                                  |                                                 | ζ <u>φ</u><br><b>π</b> |                                    |                                                       |